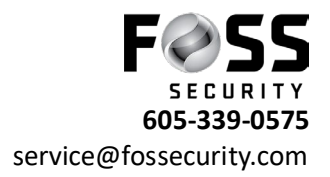

## Using Avycon In Microsoft Edge

## Open Microsoft Edge

Type in <u>www.avyconp2p.com</u> or if on site of recorder use the direct IP

Click on the three dots on right (see picture below)

| 💲 🔞 🗖 \Lambda avycomp2p.com x +                                          | - 0 ×                                   |
|--------------------------------------------------------------------------|-----------------------------------------|
| ← C D D https://www.avyconp2p.com                                        | @ A^ & D & @ % 📈 🥗                      |
| This page will no longer load in Internet Explorer mode. Add back Manage | ~~~~~~~~~~~~~~~~~~~~~~~~~~~~~~~~~~~~~~~ |
|                                                                          | English                                 |
| QR code number                                                           |                                         |
| Enter Your Username                                                      |                                         |
| Enter Your Password                                                      |                                         |
| Cogin Login                                                              |                                         |
|                                                                          |                                         |
|                                                                          |                                         |
|                                                                          |                                         |
|                                                                          | (B)                                     |

Next Click on Reload in internet Explorer mode (see picture below)

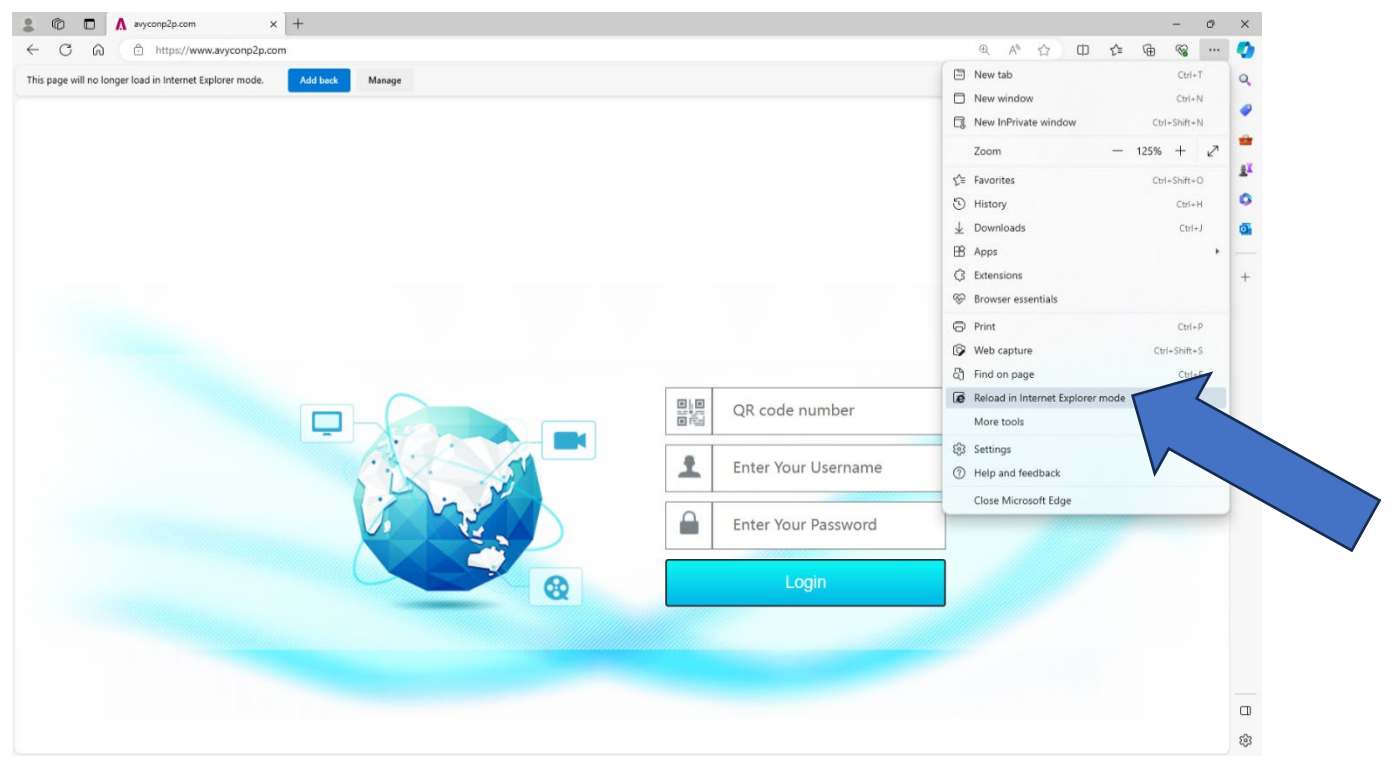

Turn on Open this page in Internet Explorer mode next time (this will keep this option for you for 30 days, than you have to repeat)

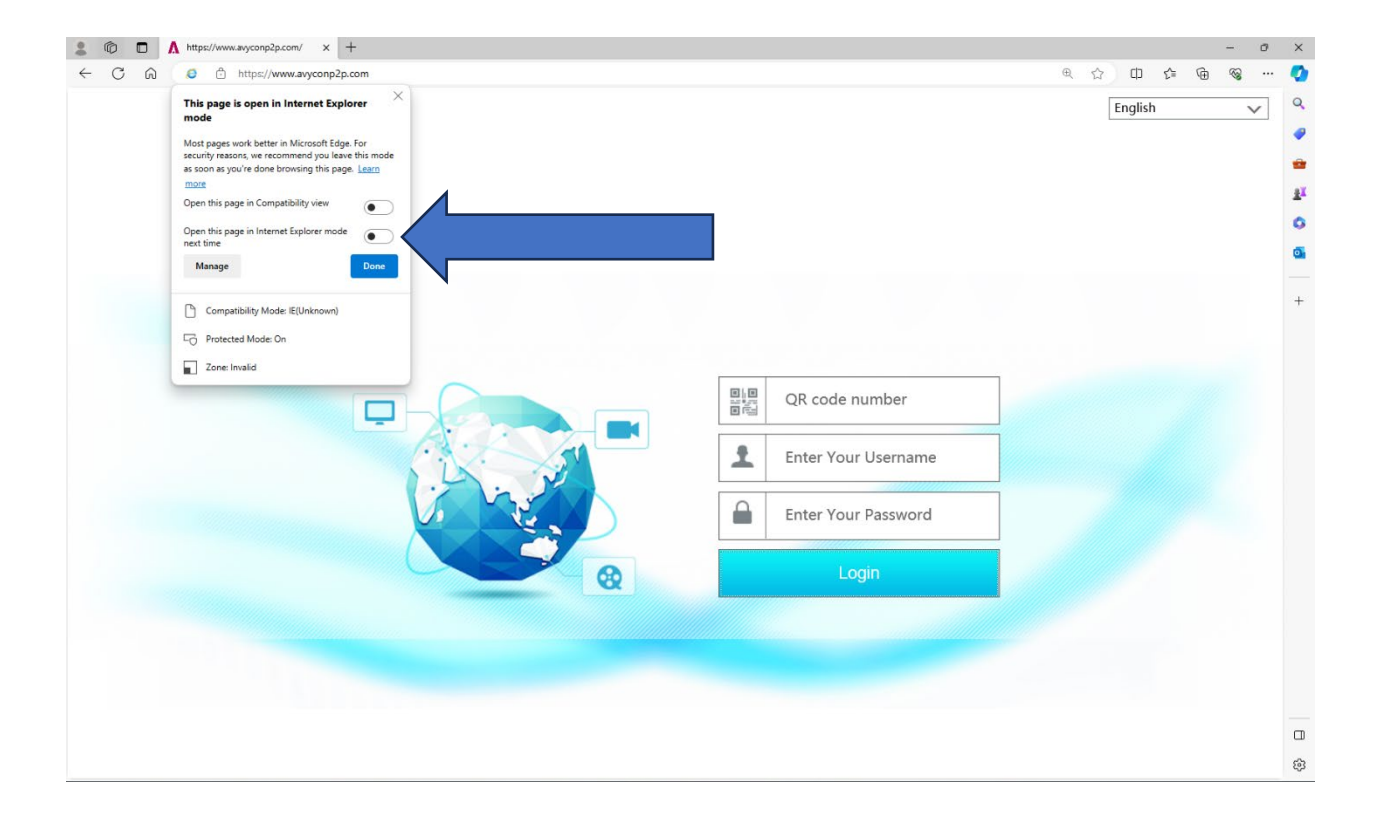

Enter in QR code number (nat), username and password